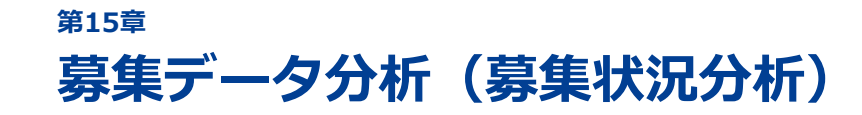

15-1 反応状況・構造分析

15-2 時期分析

- 15-3 メディア効果
- 15-4 併願学科分析

募集データをさまざまな条件で分析し、結果を表示します。 分析結果は、以後の募集戦略を検討する上で、重要な情報となります。

# 15-1 反応状況・構造分析

反応状況・構造分析では、登録されているデータに基づいた募集状況分析レポートを確認できます。反応状況・構造分析では、分析軸で設定した条件で分析した各種データを確認できます。

反応状況・構造分析は、サイドナビゲーションメニュー[募集データ分析]→[反応状況・構造分析]をク リックして表示される[募集データ分析] – [反応状況・構造分析] 画面で確認します。

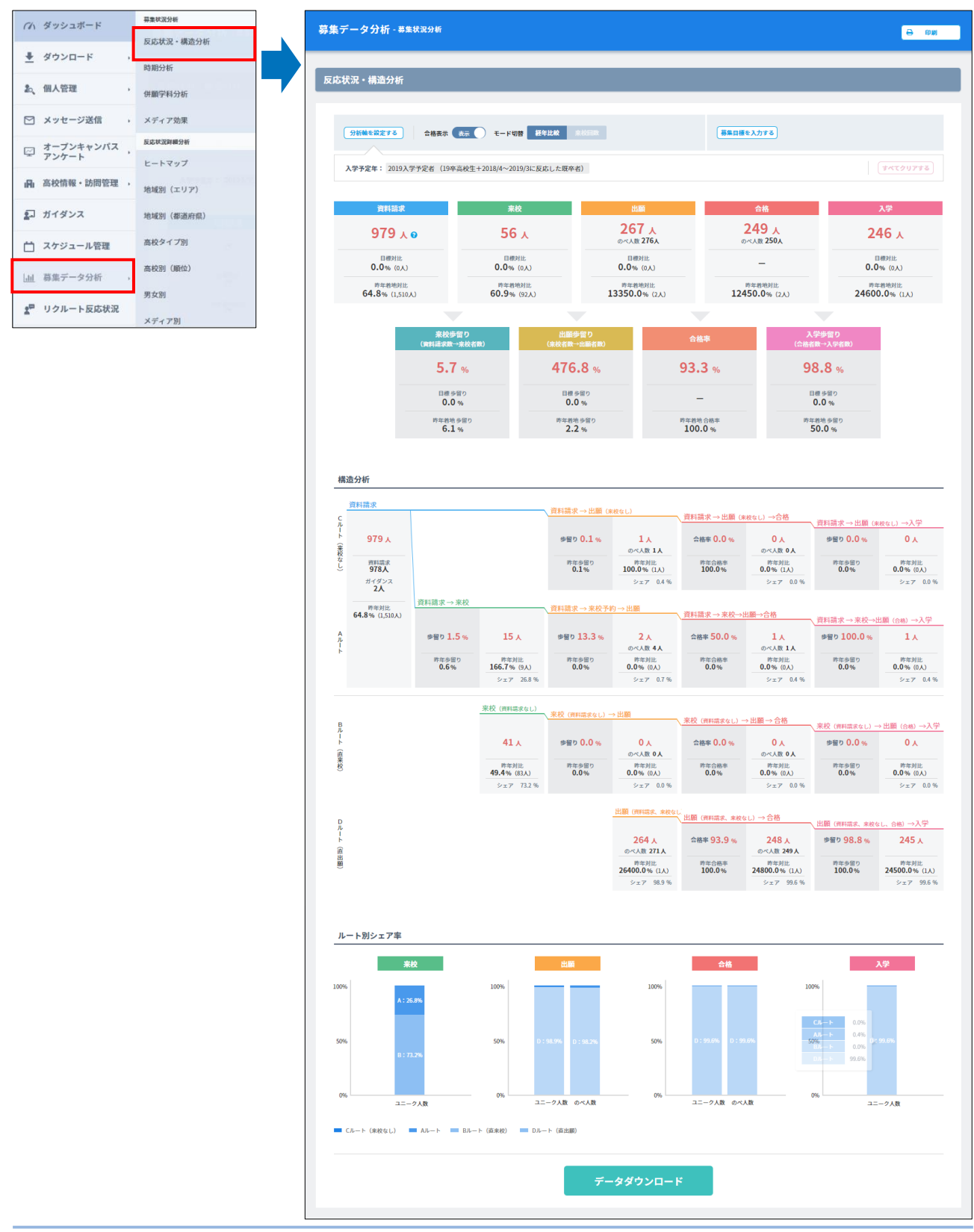

#### 機能ボタンの説明

| 募集データ分析 - 募集状況分析                                                                                                    |             | e and    |
|----------------------------------------------------------------------------------------------------|-------------|----------|
| 反応状況・構造分析                                                                                                    |             |          |
| 分析義を設定する 合格表示 表示 モード切替 経年比較 未送日政                                                                                       | (募集目標を入力する) |          |
| <ul> <li>入学予定年: 2019入学予定者 (19卒高校生+2018/4~2019/3に反応した既卒者)</li> <li>個人属性: 高校1年生 (2021年卒業予定)、高校1年生 2021年卒業予定 Ⅰ</li> </ul> |             | すべてクリアする |

#### [分析軸を設定する] ボタン

分析軸を設定します。

#### ⊘ 参照

分析軸の設定については、「15-1-1 分析軸 を設定する」を参照してください。

#### 合格表示

「合格」と「合格率」の表示/非表示を切り替え られます。

- 表示 「合格」と「合格率」の分析結果を表示します。
- 非表示
   「合格」と「合格率」の分析結果を表示しません。

#### モード切替

反応状況・構造分析のモードを切り替えます。

- 経年比較 本年度と昨年度の分析結果の比較を表示します。
- 来校回数
   本年度の来校回数を基準にした分析結果を表示します。

|      | < | 2018<br>入学予定者 | 2019<br>入学予定者 | 2020<br>入学予定者 | 2021<br>入学予定者 |
|------|---|---------------|---------------|---------------|---------------|
| 資料請求 |   | 4             | 0             | 0             | 0             |
| 来校   |   |               |               |               | 0             |
| 出願   |   |               |               |               | 0             |
| 入学   |   |               |               |               | 0             |

#### 募集データの反映タイミング

データ取り込み日の翌日以降に募集データ分析画面に反映されます。

### 15-1-1 分析軸を設定する

分析軸は、登録されているデータを分析するための条件です。条件を変更することで、さまざまな角度から 分析した結果を表示できます。

分析軸の設定方法を、以下に説明します。

#### 1. [分析軸を設定する] ボタンをクリックします。

| 募集データ分析 - 募集状況分析                                                                          |           | 🔒 印刷     |
|-------------------------------------------------------------------------------------------|-----------|----------|
| 反応状況・構造分析                                                                                 |           |          |
|                                                                                           |           |          |
| 分析輪を設定する 合格表示 表示 モード切替 経年比較 未校日政                                                          | 募集目標を入力する |          |
| 入学予定年: 2019入学予定者(19卒高校生+2018/4~2019/3に反応した既卒者)<br>個人屋性: 高校1年年(2021年卒業予定)、高校1年年2021年卒業予定 Ⅰ |           | すべてクリアする |

#### 2. 各タブで分析軸を設定し、 [適用する] ボタンをクリックします。

|                           |                        |                             |                                 | 閉じ                     |
|---------------------------|------------------------|-----------------------------|---------------------------------|------------------------|
| <b>入学予定年</b><br>2019入学予定者 | 個人属性<br><sub>未選択</sub> | 学部・学科・コース<br><sub>未選択</sub> | <b>反応メディア</b><br><sub>未選択</sub> | 募集状況<br><sub>未選択</sub> |
| 2019入学予定者(19卒高校生+2)       | 018/4~2019/3に反応した既卒者)  |                             |                                 |                        |
| 2020入学予定者(20卒高校生+20       | 019/4~2020/3に反応した既卒者)  |                             |                                 |                        |
| 2021入学予定者(21卒高校生+20       | 020/4~2021/3に反応した既卒者)  |                             |                                 |                        |
| 過去の入学予定者                  |                        |                             |                                 |                        |
| 2018入学予定者(18卒高校生+20       | 019/4~2018/3に反応した既卒者)  |                             |                                 |                        |
| 2017入学予定者(17卒高校生+20       | 020/4~2017/3に反応した既卒者)  |                             |                                 |                        |
|                           |                        |                             |                                 |                        |
|                           |                        |                             |                                 |                        |
|                           |                        |                             |                                 |                        |
|                           |                        |                             |                                 |                        |
|                           |                        |                             |                                 |                        |
|                           |                        |                             |                                 |                        |
|                           |                        |                             |                                 |                        |
|                           |                        |                             |                                 |                        |
|                           |                        |                             |                                 |                        |
|                           |                        |                             |                                 |                        |
|                           |                        |                             |                                 |                        |
|                           |                        |                             |                                 |                        |
|                           |                        |                             |                                 |                        |
|                           |                        |                             |                                 |                        |

各タブの設定内容を、以下に説明します。

| タブ        | 説明                                                                                                    |
|-----------|----------------------------------------------------------------------------------------------------|
| 入学予定年     | 分析結果を表示する対象者の入学予定年を選択します。                                                                                                    |
| 個人属性      | 分析結果を表示する対象者の個人属性を選択します。                                                                                                    |
| 学部・学科・コース | 分析結果を表示する貴校の学部、学科、およびコースを選択します。                                                                                                  |
| 反応メディア    | 分析結果を表示する対象者が利用したメディアを選択します。                                                                                                    |
| 募集状況      | <ul> <li>分析結果を表示する対象者の、以下の募集状況を選択します。</li> <li>資料請求と請求区分</li> <li>来校と来校回数</li> <li>出願と出願・入試方式</li> <li>合格</li> <li>入学</li> </ul> |

設定した分析軸が表示されます。

| 募集データ分析 - 募集状況分析                                                                                                    | <mark>⊖ 800</mark> |
|----------------------------------------------------------------------------------------------------|--------------------|
| 反応状況・構造分析                                                                                                    |                    |
| 分析軸を設定する         合格表示         モード切替         経年比較         未約目数         募集目標を入力                                          | <u>h73</u>         |
| <ul> <li>入学予定年: 2019入学予定者 (19奈高校生+2018/4~2019/3に反応した既卒者)</li> <li>個人属性: 高校1年生 (2021年卒業予定)、高校1年生 2021年卒業予定 ■</li> </ul> | すべてクリアする           |

- ■をクリックすると、分析軸が削除されます。
- [すべてクリアする] ボタンをクリックすると、すべての分析軸がクリアされます。

### 15-1-2 反応状況・構造分析を確認する

反応状況・構造分析には、募集状況の実績、構造分析の結果、およびルート別シェア率が表示されます。

#### 募集状況の実績

募集状況の実績が表示されます。また、各募集状況の歩留まりが表示されます。

# ・ 以下に示した募集状況の実績例は、[モード切替]で[経年比較]を選択した場合の表示です。 [来校回数]を選択した場合、2356は表示されません。 ・ [合格表示]スライドボタンを[非表示]にしている場合、「合格」と「合格率」は表示されませ

● [合格表示] スライトボダンを [非表示] にしている場合、「合格」と「合格率」は表示されません。

#### 出願を例として、項目の説明を以下に示します。

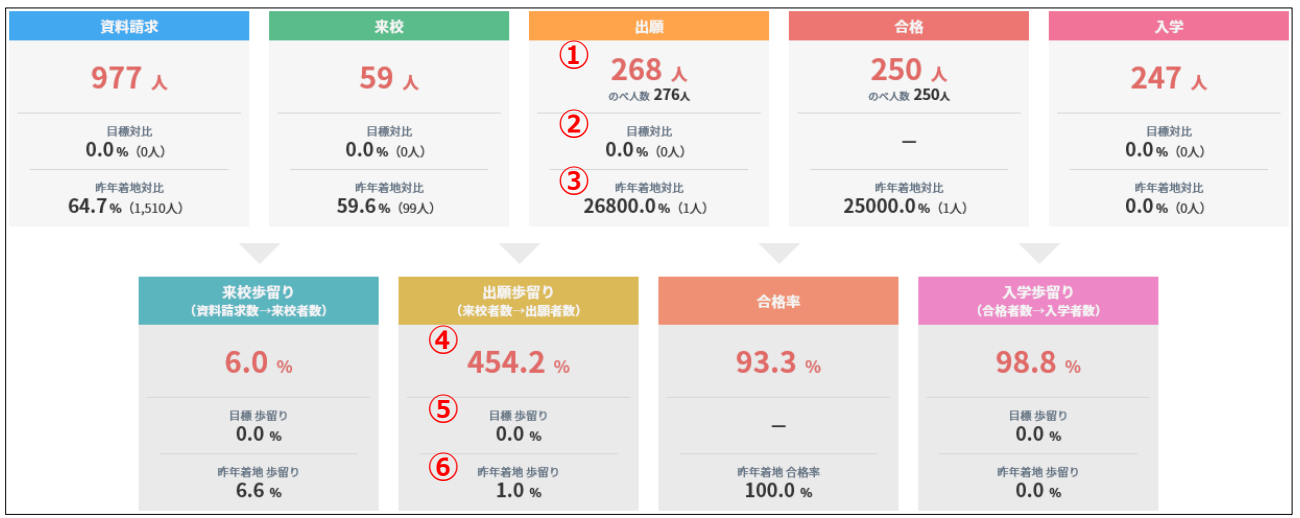

1 現時点の実績数

| の日標対比し          | 持点の実績数     |  |  |
|-----------------|------------|--|--|
| 2日惊对比           | 募集目標       |  |  |
| <b>②</b> 昨年善地対比 | 現時点の実績数    |  |  |
| 9叶牛有地为10-       | 昨年の実績      |  |  |
| 全山岡井岡十万         | 現時点の出願数    |  |  |
| ④山願少笛より=        | 現時点の来校数    |  |  |
| ◎日標歩図まり-        | 出願数の目標     |  |  |
|                 | 来校数の目標     |  |  |
| ⑥昨年着地步留主        | り = 昨年の出願数 |  |  |
|                 | ~ 昨年の来校数   |  |  |

#### 構造分析

ルートごとの構造分析結果が表示されます。モード切替の選択(経年比較/来校回数)によって、表示され る内容が異なります。以下に、経年比較と来校回数の表示例を示します。

#### ■ モード切替:経年比較の場合

資料請求→来校を例として、項目の説明を以下に示します。

| 構造          | 告分析                    |               |                        |                         |                                 |                 |                                    |                        |                   |
|-------------|------------------------|---------------|------------------------|-------------------------|---------------------------------|-----------------|------------------------------------|------------------------|-------------------|
|             | 資料請求                   |               |                        | 、資料請求 → 出願 (*           | <b>絞なし</b> )                    | 次约二十分,山际 ()。    |                                    |                        |                   |
| C<br>ル      |                        |               |                        |                         |                                 | 夏科词水→ 山願 (来)    | 枳なし) ⇒ 百 恰                         | 資料請求→出願 (来)            | タなし) →入学          |
| ート(来校       | 977 <sub>人</sub>       |               |                        | 歩留り 0.1 %               | <mark>1人</mark><br>のべ人数 1人      | 合格率 0.0 %       | <mark>0 人</mark><br>のべ人数 <b>0人</b> | 歩留り 0.0 %              | ٨ 0               |
| なし)         | 資料請求<br>977人           |               |                        | 昨年歩留り<br><b>0.1%</b>    | 昨年対比<br>100.0% (1人)             | 昨年合格率<br>100.0% | 昨年対比<br>0.0%(1人)                   | 昨年歩留り<br><b>0.0%</b>   | 昨年対比<br>0.0% (0人) |
|             | ガイダンス<br>0人            |               |                        |                         | シェア 0.4 %                       |                 | シェア 0.0 %                          |                        | シェア 0.0 %         |
|             |                        | 資料請求 → 来校     |                        |                         |                                 |                 |                                    |                        |                   |
|             | 昨年对比<br>64.7% (1,510人) |               |                        | 資料請求→釆校予                | り→出願                            | 資料請求→来校→出       | 出願→合格                              | 、資料請求 → 来校→#           | 【願 (△枚) → 入学      |
| A<br>ル<br>ー |                        | 1 歩留り 1.5 %   | 3 15 A                 | 歩留り <mark>13.3</mark> % | <mark>2人</mark><br>のペ人数 4人      | 合格率 50.0 %      | 1人<br>のベ人数 1人                      | 歩留り 100.0 %            | 1,                |
| F           |                        | 昨年歩留り<br>0.7% | 峰年対比<br>150.0% (10人)   | 昨年歩留り<br><b>0.0%</b>    | 昨年対比<br>0.0% (0人)               | 昨年合格率<br>0.0%   | 昨年対比<br>0.0% (0人)                  | 昨年歩留り<br>0.0%          | 昨年対比<br>0.0% (0人) |
|             |                        |               | (5) シェア 25.4 %         |                         | シェア 0.7 %                       |                 | シェア 0.4 %                          |                        | シェア 0.4 %         |
| Bル          |                        |               | 来校(資料請求なし)             | 来校 (資料請求なし) →           | 出願                              | 来校 (資料請求なし) →   | 出願→合格                              | 来校 (資料請求なし) →          | 出願 (合格) →入学       |
| ート<br>(直    |                        |               | <b>44</b> <sub>人</sub> | 歩留り 0.0 %               | <mark>0人</mark><br>のべ人数 0人      | 合格率 0.0 %       | <mark>0 人</mark><br>のべ人数 <b>0人</b> | 歩留り <mark>0.0</mark> % | ۸ 0               |
| 来校)         |                        |               | 昨年対比<br>49.4% (89人)    | 昨年歩留り<br><b>0.0%</b>    | 昨年対比<br>0.0% (0人)               | 昨年合格率<br>0.0%   | 昨年対比<br>0.0% (0人)                  | 昨年歩留り<br><b>0.0</b> %  | 昨年対比<br>0.0% (0人) |
|             |                        |               | シェア 74.6 %             |                         | シェア 0.0 %                       |                 | シェア 0.0 %                          |                        | シェア 0.0 %         |
| D           |                        |               |                        |                         | 出願(資料請求、来校なし)                   | 出願(資料請求、来校なし    | .) → 合格                            | ↓ 出願(資料請求、来校なし         | 、合格)→入学           |
| ルート(直       |                        |               |                        |                         | <mark>265 人</mark><br>のべ人数 271人 | 合格率 94.0 %      | <mark>249人</mark><br>のべ人数 249人     | 歩留り 98.8 %             | 246 人             |
| 出願)         |                        |               |                        |                         | 昨年対比<br>0.0% (0人)               | 昨年合格率<br>0.0%   | 昨年対比<br>0.0% (0人)                  | 昨年歩留り<br>0.0%          | 昨年対比<br>0.0% (0人) |
|             |                        |               |                        |                         | シェア 98.9 %                      |                 | シェア 99.6 %                         |                        | シェア 99.6 %        |

①歩留まり=
 現時点の来校数
 現時点の資料請求数

②昨年歩留まり= 昨年の資料請求数

③現時点の資料請求→来校数

④昨年対比 = 現時点の資料請求→来校数
 作年の資料請求→来校数
 ()は昨年の資料請求→来校の人数

5 来校内のシェア率

#### ■ モード切替:来校回数の場合

資料請求→来校予約→出願を例として、項目の説明を以下に示します。

| 構造     | <b>造分</b> 析      |                  |                                                                                                    |                                                                                                    |                                                                                                    |                                                                                                    |                                                                                                    |                                                                                                    |                                                                                                    |
|--------|------------------|------------------|----------------------------------------------------------------------------------------------------|----------------------------------------------------------------------------------------------------|----------------------------------------------------------------------------------------------------|----------------------------------------------------------------------------------------------------|----------------------------------------------------------------------------------------------------|----------------------------------------------------------------------------------------------------|----------------------------------------------------------------------------------------------------|
|        |                  |                  |                                                                                                    |                                                                                                    |                                                                                                    |                                                                                                    |                                                                                                    |                                                                                                    |                                                                                                    |
| -      | 資料請求             |                  |                                                                                                    | 資料請求 → 出願 (೫                                                                                       | <b>(校なし)</b>                                                                                                    | · 资料学会 _、山荫 /よ)                                                                                                   | ····                                                                                                    |                                                                                                    |                                                                                                    |
| С<br>ル |                  |                  |                                                                                                    |                                                                                                    |                                                                                                    | 夏科丽水→山願(米)                                                                                                    | 校なし) → 百怕                                                                                                    | 資料請求→出願 (来#                                                                                        | はし) →入学                                                                                                    |
| (一下 (来 | 977 <sub>人</sub> |                  |                                                                                                    | 歩留り <mark>0.1</mark> %                                                                             | 1人<br>のペ人数 1人                                                                                                    | 合格率 0.0 %                                                                                                    | <mark>0 人</mark><br>のべ人数 <b>0人</b>                                                                                              | 歩留り 0.0 %                                                                                          | ٨ 0                                                                                                    |
| 校なし    | 資料請求<br>977人     |                  |                                                                                                    |                                                                                                    | シェア 0.4 %                                                                                                    |                                                                                                    | シェア 0.0 %                                                                                                    |                                                                                                    | シェア 0.0 %                                                                                                    |
| 5      | ガイダンス            | 資料請求 → 来校        |                                                                                                    |                                                                                                    |                                                                                                    |                                                                                                    |                                                                                                    |                                                                                                    |                                                                                                    |
|        | 人0               |                  |                                                                                                    | 資料請求→来校予                                                                                           | 約→出願                                                                                                    | 、資料請求 → 来校→出                                                                                                    | 出願→合格                                                                                                    | 次约末书 、五林、山                                                                                         | 55                                                                                                    |
|        |                  |                  |                                                                                                    |                                                                                                    |                                                                                                    |                                                                                                    |                                                                                                    | _ 資料請求 → 米校→出                                                                                      | 關(合格)→人子                                                                                                    |
|        |                  | 歩留り <b>1.5</b> % | 15 , (                                                                                                    | 1) 歩留り 13.3 %                                                                                      | 3 2人のペ人数 4人                                                                                                    | 合格率 50.0 %                                                                                                    | 1人<br>のべ人数 1人                                                                                                    | 歩留り 100.0 %                                                                                        | 1,                                                                                                    |
| Aルート   |                  |                  | 単来人数     11人       複来人数     4人 <sup>1</sup> 2回     2人 <sup>1</sup> 3回     0人 <sup>1</sup> 4回以上     2人                           | 単来歩留り     18.2%       複来歩留り     0.0%       「2回     0.0%       「3回     0.0%       「4回以上     0.0%    | 単来人数         2人           複来人数         0人           上2回         0人           上3回         0人           上4回以上         0人 | 単来合格率     50.0%       複来合格率     0.0% <sup>1</sup> 2回     0.0% <sup>1</sup> 3回     0.0% <sup>1</sup> 4回以上     0.0% | <ul> <li>単来人数 1人</li> <li>複来人数 0人</li> <li><sup>1</sup>2回 0人</li> <li><sup>1</sup>3回 0人</li> <li><sup>1</sup>4回以上 0人</li> </ul> | 単来歩留り     100.0%       複来歩留り     0.0%       └2回     0.0%       └3回     0.0%       └4回以上     0.0%   | <ul> <li>半来人数</li> <li>ね水人数</li> <li>4回</li> <li>0人</li> <li>3回</li> <li>0人</li> <li>4回以上</li> <li>0人</li> </ul> |
|        |                  |                  | シェア 25.4 %                                                                                                    |                                                                                                    | (5) シェア 0.7%                                                                                                    |                                                                                                    | シェア 0.4 %                                                                                                    |                                                                                                    | シェア 0.4 %                                                                                                    |
| Bル     |                  |                  | 来校(資料請求なし)                                                                                                    | 、来校(資料請求なし)→                                                                                       | 出願                                                                                                    | 来校 (資料請求なし) →                                                                                                    | 出願→合格                                                                                                    | 来校 (資料請求なし) → と                                                                                    | 出願 (合格) →入学                                                                                                    |
| ート (m  |                  |                  | 44 <sub>A</sub>                                                                                                    | 歩留り 0.0 %                                                                                          | 人 0<br>のペ人数 0人                                                                                                    | 合格率 0.0 %                                                                                                    | <mark>0 人</mark><br>のべ人数 <b>0人</b>                                                                                              | 歩留り 0.0 %                                                                                          | ۸0                                                                                                    |
| 四来校)   |                  |                  | 単来人数 <b>42</b> 人<br>複末人数 <b>2</b> 人<br><sup>1</sup> 2回 <b>0</b> 人<br><sup>1</sup> 3回 <b>2</b> 人<br><sup>1</sup> 4回以上 <b>0</b> 人 | 単来歩留り 0.0%<br>複来歩留り 0.0%<br><sup>し</sup> 2回 0.0%<br><sup>し</sup> 3回 0.0%<br><sup>し</sup> 4回以上 0.0% | <ul> <li>単来人数 0人</li> <li>複末人数 0人</li> <li>七2回 0人</li> <li>七3回 0人</li> <li>七4回以上 0人</li> <li>シェア 0.0%</li> </ul>       | 単来合格率 0.0%<br>複来合格率 0.0%<br><sup>1</sup> 2回 0.0%<br><sup>1</sup> 3回 0.0%<br><sup>1</sup> 4回以上 0.0%                | 単来人数 0人<br>複末人数 0人<br>レ2回 0人<br>レ3回 0人<br>レ4回以上 0人                                                                              | 単来歩留り 0.0%<br>複来歩留り 0.0%<br><sup>1</sup> 2回 0.0%<br><sup>1</sup> 3回 0.0%<br><sup>1</sup> 4回以上 0.0% | <ul> <li>単来人数 0人</li> <li>複来人数 0人</li> <li>「2回 0人</li> <li>「3回 0人</li> <li>「4回以上 0人</li> <li>シェア 0.0%</li> </ul> |
| D      |                  |                  |                                                                                                    |                                                                                                    |                                                                                                    |                                                                                                    |                                                                                                    |                                                                                                    |                                                                                                    |
| ルート(   |                  |                  |                                                                                                    |                                                                                                    | 出願(資料請求、来校なし)                                                                                                    | 出願(資料請求、来校なし                                                                                                    | )→合格                                                                                                    | 、出願 (資料読史, 来校女)                                                                                    | 会#A)→入学                                                                                                    |
| 直出願)   |                  |                  |                                                                                                    |                                                                                                    | 265 🙏                                                                                                    | 合格率 94.0 %                                                                                                    | <b>249</b> 人                                                                                                    | 歩留り 98.8 %                                                                                         | 246 🔥                                                                                                    |
|        |                  |                  |                                                                                                    |                                                                                                    | のべ入数 2/1人<br>シェア 98.9 %                                                                                                |                                                                                                    | ○ベ入数 249人<br>シェア 99.6 %                                                                                                    |                                                                                                    | シェア 99.6 %                                                                                                    |

|        | 現時点の来校数       |
|--------|---------------|
| 1少田より= | <br>現時点の資料請求数 |

②単来歩留まり
 複来歩留まり
 2回 = 来校回数ごとの現時点の来校数
 3回
 4回以上

③現時点の資料請求→来校予約→出願数

④来校回数ごとの現時点の資料請求→来校予約→出願数

5出願内のシェア率

#### ルート別シェア率

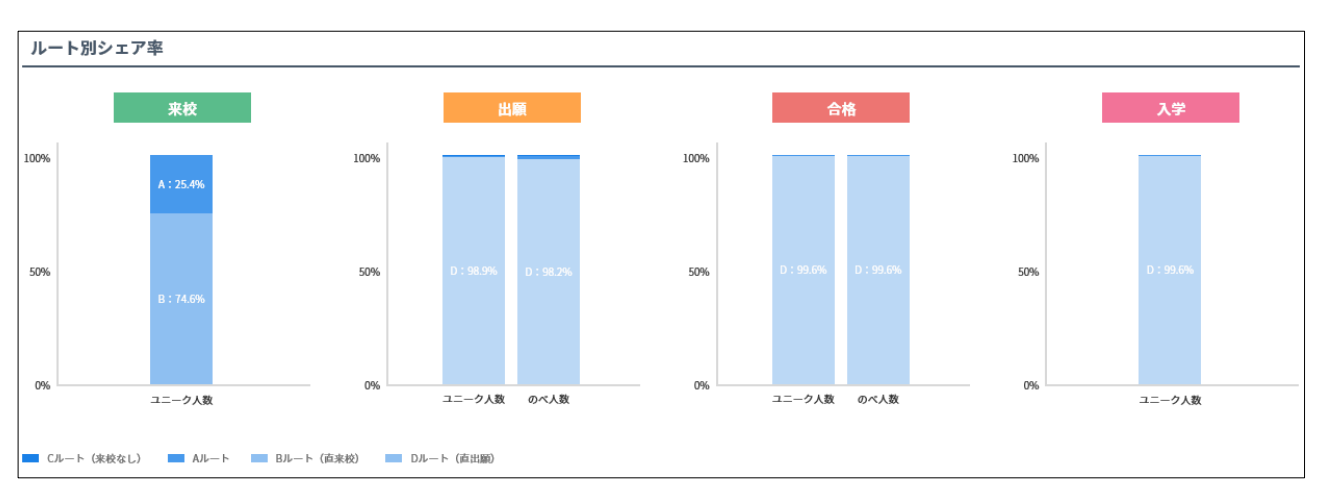

来校、出願、合格、および入学への各ルートのシェア率が、棒グラフで表示されます。

# 15-1-3 反応状況・構造分析のデータをダウンロードする

表示中の反応状況・構造分析のデータをCSVファイルでダウンロードします。

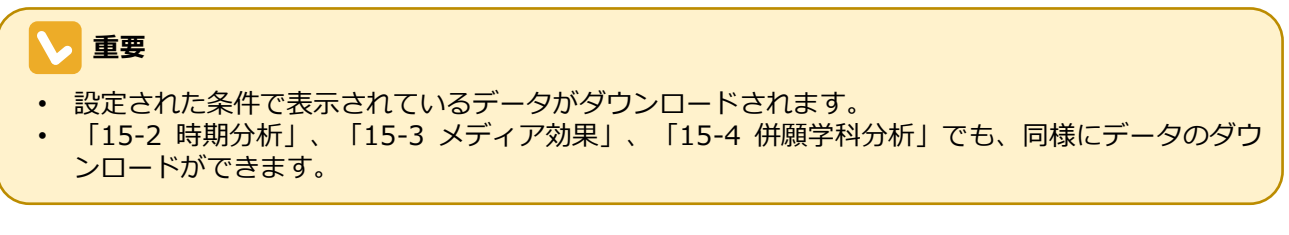

1. [募集データ分析] – [反応状況・構造分析] 画面下部の [データダウンロード] ボタンをクリッ クします。

| 0% ユニーク人数                    | 0% ユニーク人数 のべ人数        | 0% ユニーク人数 のべ人数 |  |
|------------------------------|-----------------------|----------------|--|
| ■ Cルート (未校なし)    Aルート    Bルー | ート (直来校) 🗾 Dルート (直出館) |                |  |
|                              |                       |                |  |

第15章 募集データ分析

# 15-2 時期分析

時期分析では、登録されているデータに基づいた以下の分析結果を確認できます。

- 時期別アクション
- 来校回数別の来校時期
- 資料請求と来校の相関
- 出願とアクションの相関

時期分析は、サイドナビゲーションメニュー [募集データ分析] → [時期分析] をクリックして表示される [募集データ分析] – [時期分析] 画面で確認します。

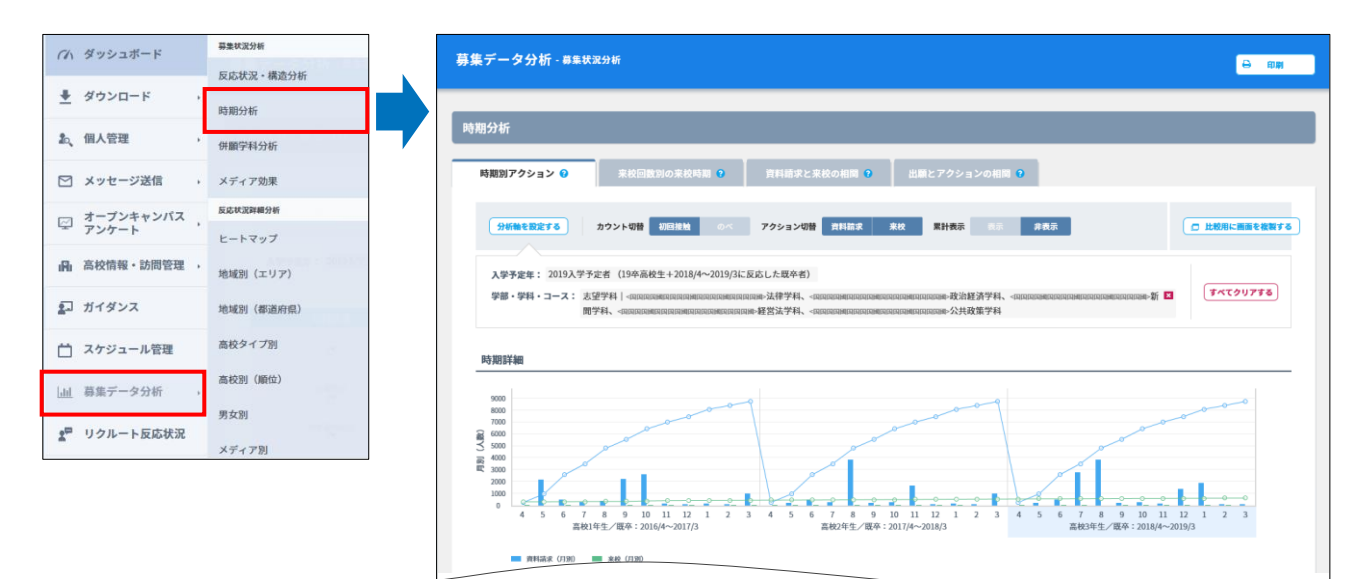

## 15-2-1 時期別アクションを確認する

時期別アクションでは、卒年ごとに、月別の学生のアクションを確認できます。 時期別アクションは、[募集データ分析] – [時期分析]画面の[時期別アクション]タブで確認します。

#### 機能ボタンの説明

| <b>集データ分析 -</b> 募集 | 伏況分析                                                    |                                              |                                        |     | 8 印刷          |
|--------------------|---------------------------------------------------------|----------------------------------------------|----------------------------------------|-----|---------------|
| 期分析                |                                                         |                                              |                                        |     |               |
| 時期別アクション 🛿         | 来校回数別の来校時期 😮                                            | 資料請求と来校の相関 3                                 | 出願とアクションの相関 😮                          |     |               |
| 分析軸を設定する           | カウント切替 初回接触 のべ                                          | アクション切替 資料請求                                 | 来校 累計表示 表示 手                           | 样表示 | 📮 比較用に画面を複製する |
| 入学予定年: 2019入学      | 予定者(19卒高校生+2018/4~2019/3に                               | 反応した既卒者)                                     |                                        |     |               |
| 学部・学科・コース:         | ユエロ第日日日日日日日日日日日日 →   林学望ま<br>日日日日日月日日日日日日日日日日日日 → , 林学聞 | 四國>法律学科、<四四四回國四四回回國四<br>國>経営法学科、<四回回回國回回回回回回 | □国國國国国国國•政治経済学科、<国国国<br>□国国国国国国●公共政策学科 |     | すべてクリアする      |

#### [分析軸を設定する] ボタン

分析軸を設定します。

#### ⊘ 参照

分析軸の設定については、「15-1-1 分析軸 を設定する」を参照してください。

#### カウント切替

分析対象の人数を切り替えます。

- 初回接触 最初に接触したときの人数を対象に分析します。
- のべ
   のべ人数を対象に分析します。

#### アクション切替

分析対象のアクションを選択します。資料請求と 来校の両方を同時に選択できます。

- 資料請求
   資料請求アクションの分析結果を表示します。
- 来校 来校数の分析結果を表示します。

#### 累計表示

累計の表示/非表示を切り替えます。

- 表示 累計を表示します。
- 非表示
   累計を表示しません。

#### [比較用に画面を複製する] ボタン

現在表示している情報を別ウィンドウで表示します。他の分析結果と比較する際に利用してください。

#### 時期詳細

卒年ごとの月別の、資料請求数と来校数のグラフと内訳表が表示されます。

- 内訳表の [目標(メモ)] には、目標値を入力できます。

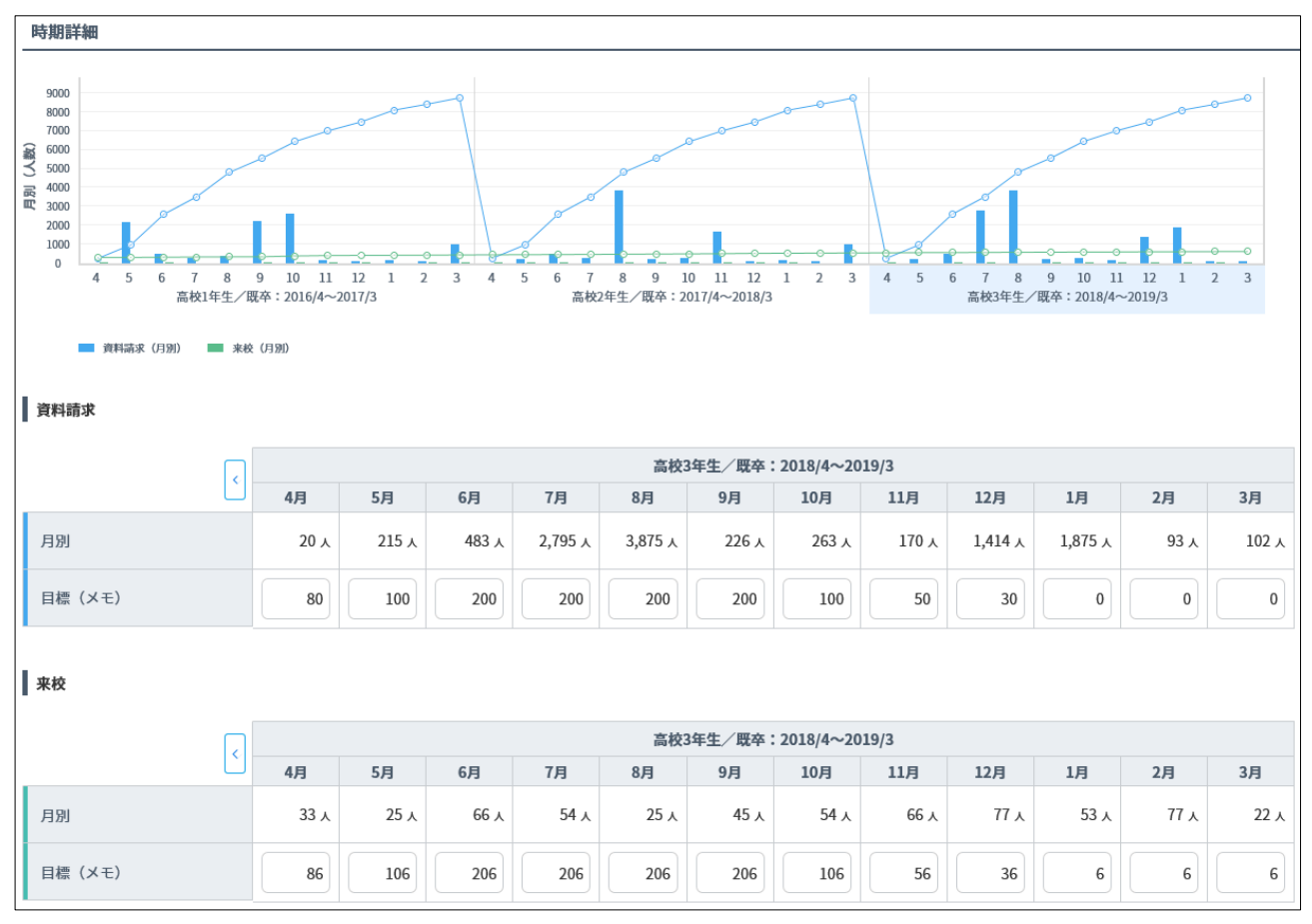

#### グラフ内の各月にマウスカーソルを合わせると、その月の資料請求と来校の件数が表示されます。

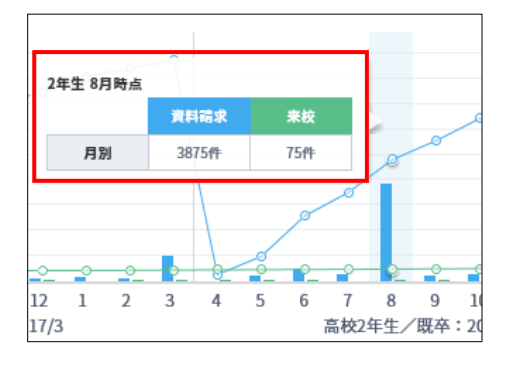

#### 

「来校回数別の来校時期」、「資料請求と来校の相関」、および「出願とアクションの相関」の「時 期詳細」のグラフでも、同様の表示ができます。

#### シェア率

卒年ごとの時期別の、資料請求数と来校数のシェア率と内訳表が表示されます。 [内訳表の表示] で、内訳表の表示/非表示を切り替えられます。

- 表示
   内訳表を表示します。
- 非表示 内訳表を表示しません。

| シェア率 |       |       |       |       |
|------|-------|-------|-------|-------|
|      |       |       |       |       |
| 100% | 高1春   | 11.1% |       |       |
|      | 高1夏   | 11.1% | 高2 春  |       |
|      | 高1 秋冬 | 11.1% | 高2 夏  |       |
|      |       | 11.1% | 高2 秋冬 | 13.2% |
| 50%  |       | 11.1% | 高3 春  |       |
|      | 高2 秋冬 | 11.1% |       |       |
|      |       | 11.1% | 高3夏   | 17.6% |
|      | 高3夏   | 11.1% | 高3 秋冬 | 20.8% |
| 0%   | 高3秋冬  | 11.2% |       |       |

グラフにマウスカーソルを合わせると、シェア率のボックスを均等な高さで表示し、グラフに表示されてい ないシェア率の数値を表示します。

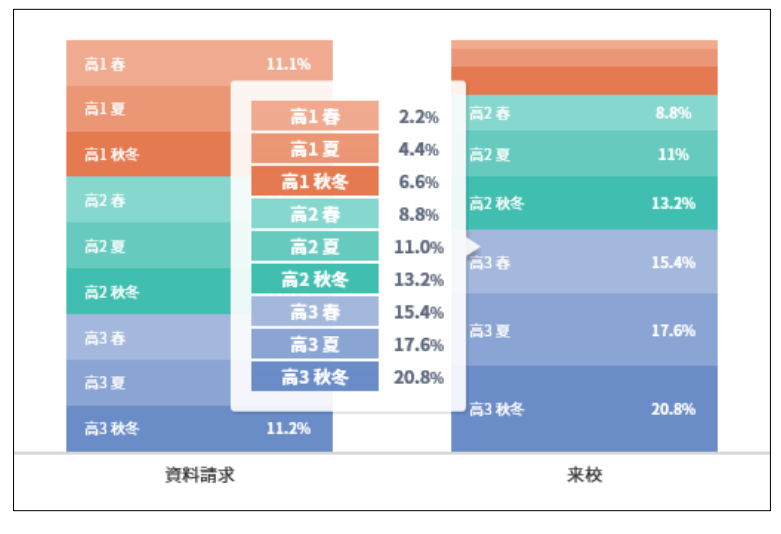

#### ⊘ 参照

「来校回数別の来校時期」の「シェア率」のグラフでも、同様の表示ができます。

### 15-2-2 来校回数別の来校時期を確認する

来校回数別の来校時期を確認できます。

来校回数別の来校時期は、[募集データ分析] – [時期分析] 画面の [来校回数別の来校時期] タブで確認 します。

#### 機能ボタンの説明

| 募集データ分析 - 募集状況分析                                                                                                    | ⊖ 印刷                               |
|----------------------------------------------------------------------------------------------------|------------------------------------|
| 時期分析                                                                                                    |                                    |
| 時期別アクション 🤊 来校回数別の来校時期 🞱 資料請求と来校の相関 🖓 出願とアクションの相関 🖓                                                                                                    |                                    |
| 分析論を設定する 来校回数切替 ② 初回 1回日 3日日 来計表示 真示 非表示                                                                                                    | 🖸 比較用に画面を複製する                      |
| 入学予定年: 2019入学予定者 (19卒高校生+2018/4~2019/3に反応した既卒者)<br>学部・学科・コース: 志望学科   «สมเตนตมติตเตนตมติตเตนตมติตเตนตมติตะ法律学科、 «แตนตนติตเตมติตเตนตมติตเตมติตเตนตมติตเตนตมติตเตนตมติตเตนติตเตนติตเตนติตเตนติต<br>開学科、«แตนติมติตเตมติตเตนติตเตนติตเตนติตเตนติตเตนติต<br>開学科、«แตนตินติตเตนติตเตนติตเตนติตเตนติตเตนติตเตนติตเตนติต 経営法学科、 «แตนตินติตเตนติตเตนติตเตนติตเตนติตเตนติตเตนติตเตนติตเตนติตเตนติตเตนติตเตนติตเตนติต 新 🖬 | (\$ <b>*T0)</b><br>(\$ <b>*T0)</b> |

#### [分析軸を設定する] ボタン

分析軸を設定します。

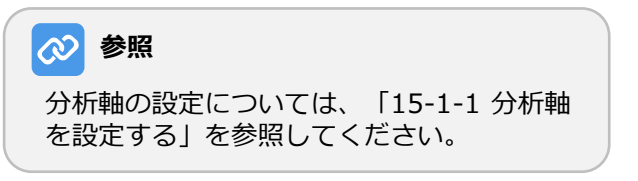

#### 来校回数切替

分析対象の来校回数を切り替えます。

- 初回 初回の来校を対象に、来校時期を分析します。
- 2回目 2回目の来校を対象に、来校時期を分析します。
- 3回目
   3回目の来校を対象に、来校時期を分析します。

#### 累計表示

累計の表示/非表示を切り替えます。

- 表示
   累計を表示します。
- ・ 非表示
   累計を表示しません。

#### [比較用に画面を複製する] ボタン

現在表示している情報を別ウィンドウで表示します。他の分析結果と比較する際に利用してください。

#### シェア率

選択した来校回数の来校時期のシェア率と内訳表が表示されます。 [内訳表の表示]で、内訳表の表示/非表示を切り替えられます。

- 表示 内訳表を表示します。
- 非表示 内訳表を表示しません。

| シェアヨ | 8           |             |             |             |                |         | 内訳教   | 長の表示 表示 | 非表示     |
|------|-------------|-------------|-------------|-------------|----------------|---------|-------|---------|---------|
| [    |             |             |             |             |                | 1回のみ来校者 | 2回来校者 | 3回来校者   | 4回以上来校者 |
| 100% | 高1表 21.1%   | 高1春 11.1%   | 高1春 11.1%   | 高1夏 11.1%   | 高1春(4、5月)      | 211 🗡   | 111 A | 111 🗚   | 11 🙏    |
|      | Harty ZIII  | 高1夏 11.1%   | 高1夏 11.1%   | 高1 秋冬 11.1% | 高1夏 (6~9月)     | 111 A   | 111 🔨 | 111 🔨   | 111 🙏   |
|      | 高1夏 11.1%   | 高1秋冬 21.1%  | 高1 秋冬 11.1% | 高2春 11.1%   | 高1秋冬(10~12月)   | 111 🗡   | 211 🔨 | 111 🔨   | 111 🙏   |
|      | 高1 秋冬 11.1% |             | 高2春 11.1%   | 高2夏 11.1%   | 高2春(4、5月)      | 111 🗡   | 111 A | 111 🗸   | 111 🗸   |
| 50%  | 高2春 11.1%   | 高2春 11.1%   | 高2夏 21.1%   | 高2 秋冬 11.1% | 高2夏(6~9月)      | 111 🗸   | 111 🔥 | 211 🔨   | 111 🙏   |
|      | 高2夏 11.1%   | 高2夏 11.1%   |             | 高3 表 21 1%  | 高2秋冬(10~12月)   | 111 🙏   | 111 🔥 | 1,      | 111 🛦   |
|      | 高2 秋冬 11.1% | 高2 秋冬 11.1% | 高3春 11.1%   |             | 高3春(4、5月)      | 111 🗸   | 11 🗚  | 111 🗚   | 211 🗚   |
|      | 高3春 11.1%   | 高3夏 11.1%   | 高3夏 11.1%   | 高3夏 11.1%   | 高3頁 (6~9月)     | 111 4   | 111 4 | 111 4   | 111 4   |
| 004  | 高3夏 11.1%   | 高3秋冬 11.2%  | 高3 秋冬 11.2% | 高3 秋冬 11.2% | 古3 社名 (10-12日) | 111 /   | 112   | 112 .   | 112 .   |
| 0.70 | 1回のみ来校者     | 2回来校者       | 3回来校者       | 4回以上来校者     | 高3 秋令(10~12月)  | 12 X    | 112 X | 112 X   | 112 X   |

#### 時期詳細

グラフには、卒年別で来校回数ごとの月別の来訪者数が棒グラフで表示されます。また、来校回数ごとの月 別の来訪者数の累計が折れ線グラフで表示されます。

内訳表には、来校回数ごとに、卒年別の月別の来訪者数が表示されます。 <br/>
るうボタンで卒年を切り替えられます。

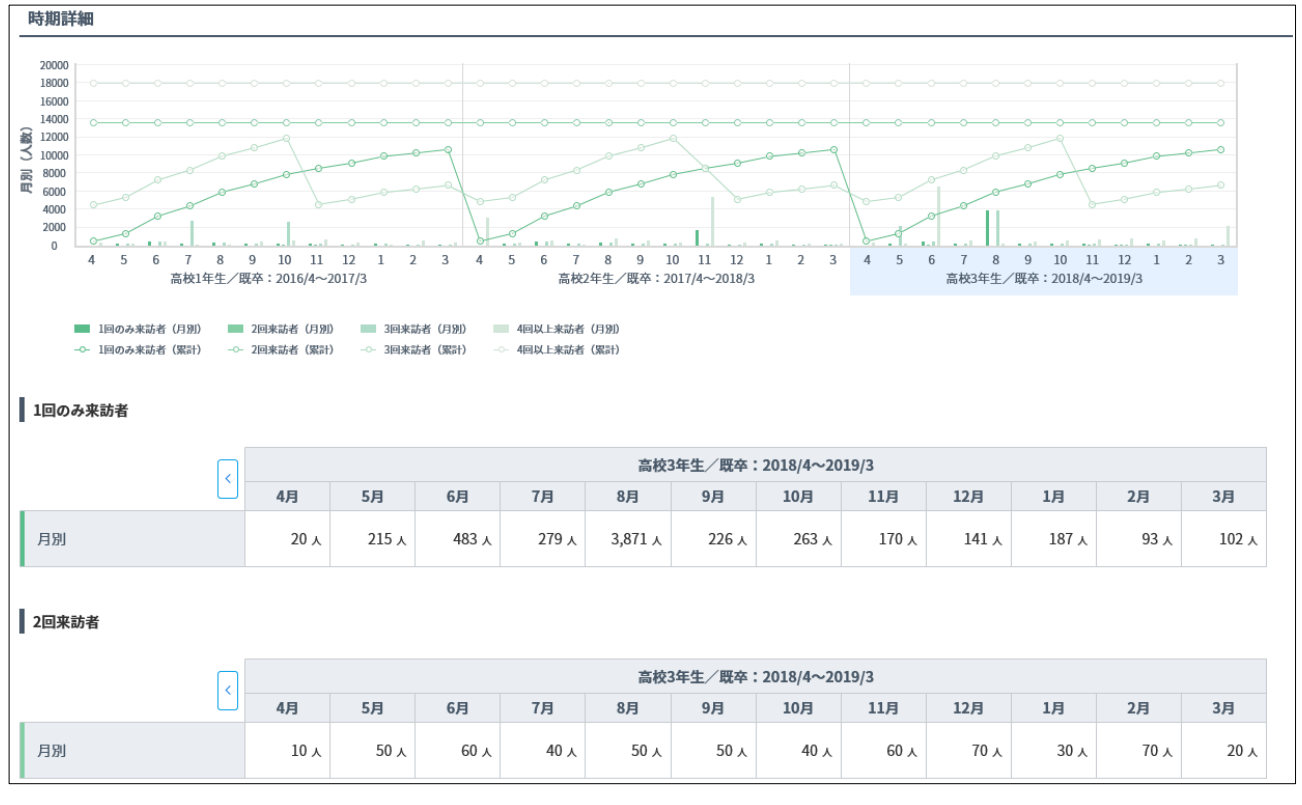

(次ページに続く)

```
(前ページからの続き)
```

| 3回来訪者   |   |       |         |         |       |         |        |           |       |       |       |       |         |
|---------|---|-------|---------|---------|-------|---------|--------|-----------|-------|-------|-------|-------|---------|
|         |   |       |         |         |       | 高校3     | 年生/既卒: | 2018/4~20 | 19/3  |       |       |       |         |
|         |   | 4月    | 5月      | 6月      | 7月    | 8月      | 9月     | 10月       | 11月   | 12月   | 1月    | 2月    | 3月      |
| 月別      |   | 20 🔨  | 2,151 🛦 | 483 🙏   | 279 人 | 3,871 🙏 | 226 人  | 263 🙏     | 170 人 | 141 🙏 | 187 🙏 | 93 人  | 102 🔨   |
| 4回以上来訪者 |   |       |         |         |       |         |        |           |       |       |       |       |         |
|         |   |       |         |         |       | 高校3     | 年生/既卒: | 2018/4~20 | 19/3  |       |       |       |         |
|         | Ŭ | 4月    | 5月      | 6月      | 7月    | 8月      | 9月     | 10月       | 11月   | 12月   | 1月    | 2月    | 3月      |
| 月別      |   | 310 🗡 | 250 🙏   | 6,601 🗚 | 540 🗡 | 250 人   | 450 人  | 540 人     | 660 人 | 770 人 | 530 人 | 770 人 | 2,201 🗡 |

# 15-2-3 資料請求と来校の相関を確認する

資料請求数と来校数の相関を確認できます。資料請求数と来校数の相関は、[募集データ分析] – [時期分析] 画面の [資料請求と来校の相関] タブで確認します。

| €データ分析 - 募集状 | 兄分析          |              |               |   | 🔒 印刷         |
|--------------|--------------|--------------|---------------|---|--------------|
|              |              |              |               |   |              |
| 期分析          |              |              |               |   |              |
| 時期別アクション 😮   | 来校回数別の来校時期 🔋 | 資料請求と来校の相関 😮 | 出願とアクションの相関 😮 |   |              |
| 分析軸を設定する     |              |              |               | [ | 🔲 比較用に画面を複製す |
|              |              |              |               |   |              |

#### [分析軸を設定する] ボタン

分析軸を設定します。

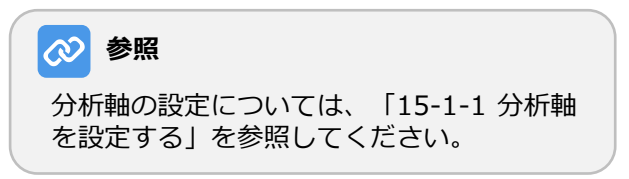

#### [比較用に画面を複製する] ボタン

現在表示している情報を別ウィンドウで表示します。他の分析結果と比較する際に利用してください。

#### 時期詳細

グラフには、卒年ごとの月別の、総資料請求数と来校者の資料請求数が棒グラフで表示されます。また、資料請求→来校の歩留まりが折れ線グラフで表示されます。

内訳表には、卒年ごとの月別の総資料請求数、来校者の資料請求数、および資料請求→来校の歩留まりが表示されます。 → ボタンで卒年を切り替えられます。

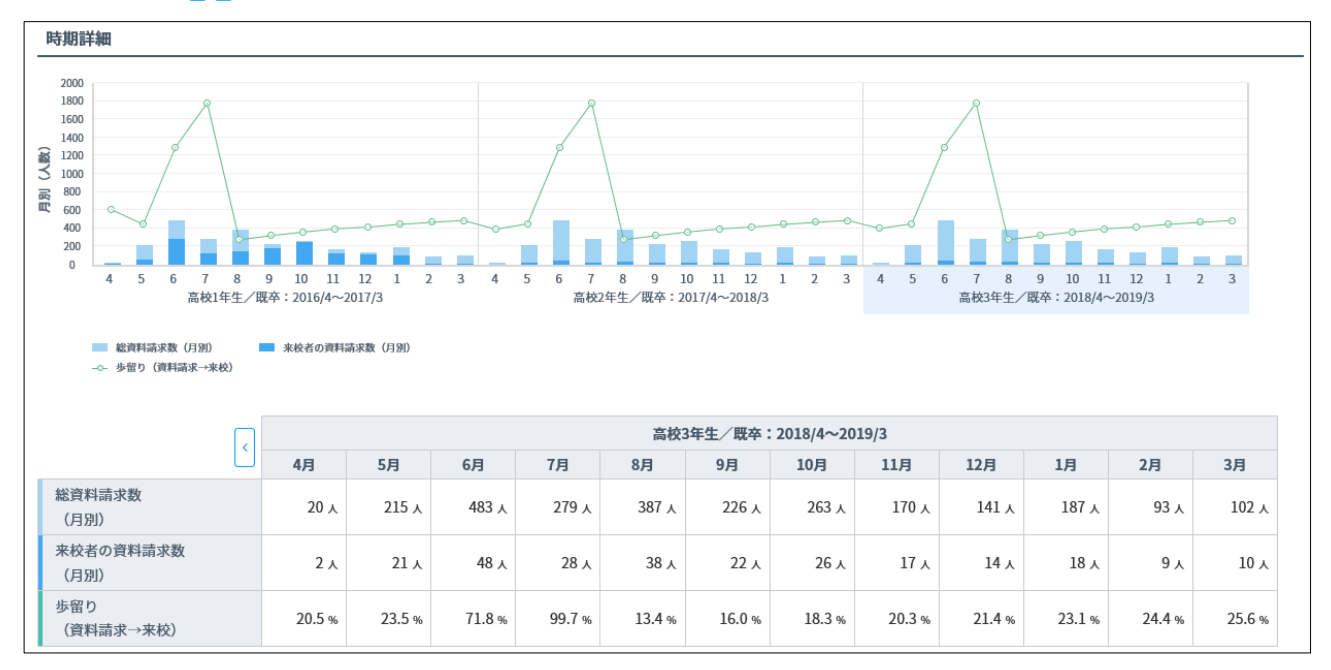

## 15-2-4 出願とアクションの相関を確認する

出願数とアクション数(資料請求数または来校数)の相関を確認できます。出願数とアクション数の相関は、 [募集データ分析]– [時期分析] 画面の [出願とアクションの相関] タブで確認します。

#### 機能ボタンの説明

| 集データ分析 - <sup>募集状:</sup>             | <b>况分析</b>                                                               |                                                         |                                       |   | 🔒 印刷                |
|--------------------------------------|--------------------------------------------------------------------------|---------------------------------------------------------|---------------------------------------|---|---------------------|
| 期分析                                  |                                                                          |                                                         |                                       |   |                     |
| 時期別アクション 😮                           | 来校回数別の来校時期 ?                                                             | 資料請求と来校の相関 3                                            | 出願とアクションの相関 💡                         |   |                     |
| 分析軸を設定する                             | カウント切替 初回接触 のべ                                                           | アクション切替 資料論求                                            | 来校                                    | [ | 🔲 比较用に画面を複製する       |
| 入学予定年: 2019入学予<br>学部・学科・コース: 志5<br>開 | 定者(19卒高校生+2018/4~2019/3に<br>望学科  <回国国園国国国国国国国国国国国国国国国国国国国国国国国国国国国国国国国国国国 | 反応した既卒者)<br>国帥•法律学科、<国国国国国国国国国国<br>助•経営法学科、<国国国国国国国国国国国 | 间回周周周周围。政治経済学科、<回周周<br>国国周周国国际〉公共政策学科 |   | ( <b>すべてクリアする</b> ) |

#### [分析軸を設定する] ボタン

分析軸を設定します。

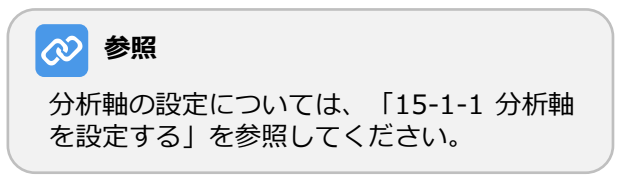

#### カウント切替

分析対象の人数を切り替えます。

- 初回接触 最初に接触したときの人数を対象に分析します。
- のべ
   のべ人数を対象に分析します。

#### アクション切替

分析対象のアクションを選択します。

- 資料請求
   出願と資料請求の相関の分析結果を表示します。
- 来校
   出願と来校数の相関の分析結果を表示します。

#### [比較用に画面を複製する] ボタン

現在表示している情報を別ウィンドウで表示しま す。他の分析結果と比較する際に利用してくださ い。

#### 時期詳細

出願と、[アクション切替]で選択したアクションの相関を表示します。

#### ■ アクション切替:資料請求の場合

グラフには、卒年ごとの月別の、総資料請求数と出願者の資料請求数が棒グラフで表示されます。また、資料請求→出願の歩留まりが折れ線グラフで表示されます。

内訳表には、卒年ごとの月別の総資料請求数、出願者の資料請求数、および資料請求→出願の歩留まりが表示されます。

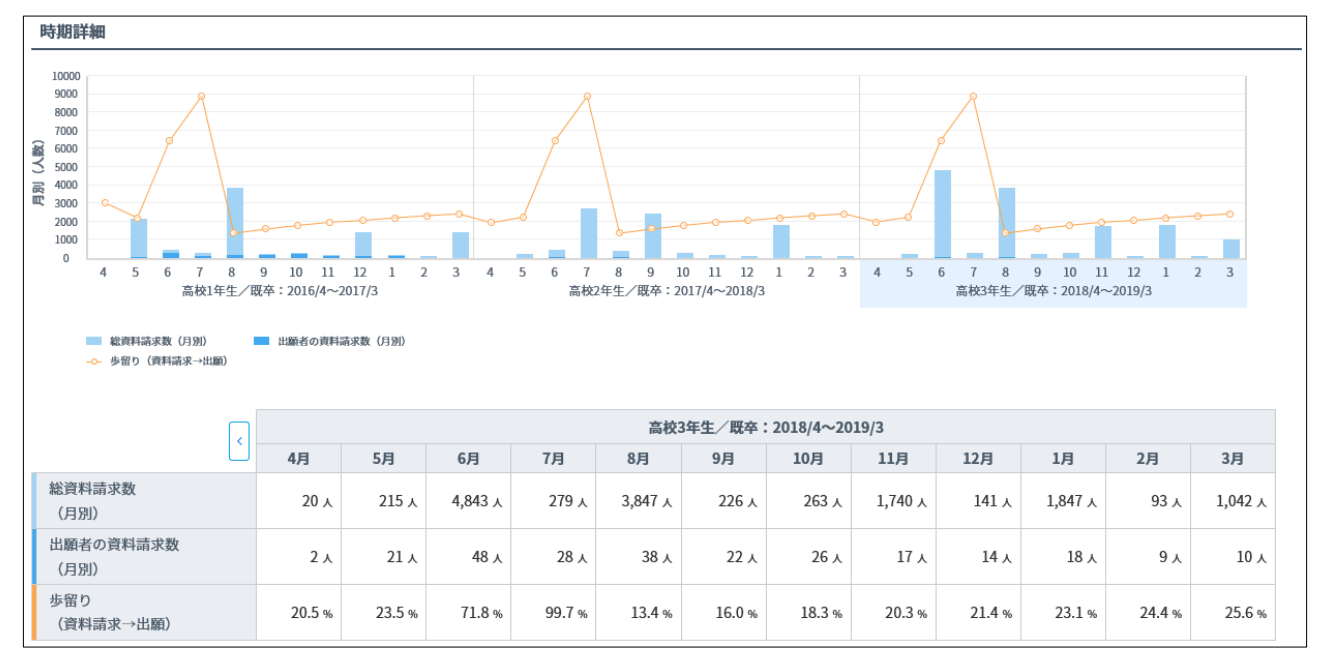

#### ■ アクション切替:来校の場合

グラフには、卒年ごとの月別の、総来校数と出願者の来校数が棒グラフで表示されます。また、来校→出願 の歩留まりが折れ線グラフで表示されます。

内訳表には、卒年ごとの月別の総来校数、出願者の来校数、および来校→出願の歩留まりが表示されます。

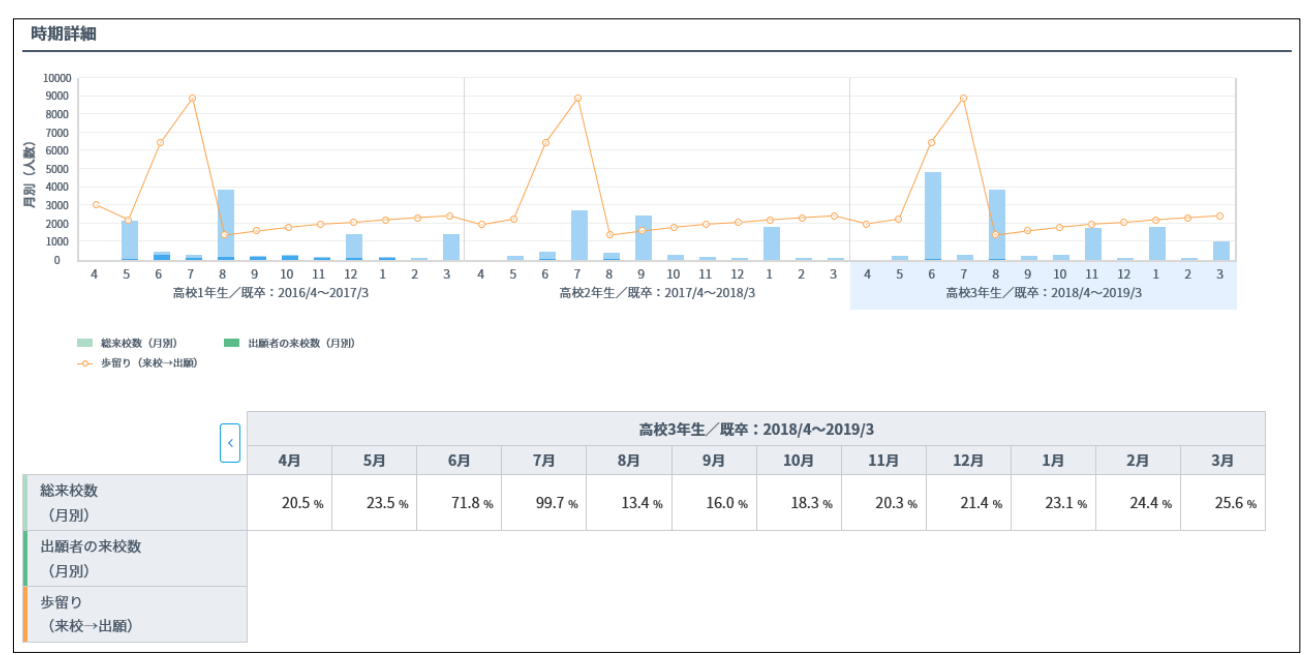

# 15-3 メディア効果

メディア効果では、メディアごとの接触数に基づいた資料請求、来校、および出願の分析結果を確認できます。

#### ⊘ 参照

「来校寄与数」と「出願寄与数」は、メディアによって来校や出願が実現した数のことです。

メディア効果は、サイドナビゲーションメニュー [募集データ分析] → [メディア効果] をクリックして表示される [募集データ分析] – [メディア効果] 画面で確認します。

| (か ダッシュボード                                                                                                    | 募集状况分析                                           | 首使データンド、普集体調査                                                                    | łc                                                                                                    |                                            |                                                                    |                                                  |                                                |                                                           |                                       |                                                    |                                               |
|----------------------------------------------------------------------------------------------------|--------------------------------------------------|----------------------------------------------------------------------------------|----------------------------------------------------------------------------------------------------|--------------------------------------------|--------------------------------------------------------------------|--------------------------------------------------|------------------------------------------------|-----------------------------------------------------------|---------------------------------------|----------------------------------------------------|-----------------------------------------------|
|                                                                                                    | 反応状況・構造分析                                        | 券乗ナープ 万桁 - 参乗いれ方                                                                 | धा                                                                                                    |                                            |                                                                    |                                                  |                                                |                                                           |                                       |                                                    | ⊖ 印刷                                          |
|                                                                                                    | 時期分析                                             |                                                                                  |                                                                                                    |                                            |                                                                    |                                                  |                                                |                                                           |                                       |                                                    |                                               |
| 1、 個人管理                                                                                                    | 併願学科分析                                           | メディア効果                                                                           |                                                                                                    |                                            |                                                                    |                                                  |                                                |                                                           |                                       |                                                    |                                               |
| ☑ メッセージ送信 →                                                                                                    | メディア効果                                           | (Arthometry)                                                                     |                                                                                                    |                                            |                                                                    |                                                  |                                                |                                                           |                                       |                                                    |                                               |
| オープンキャンパス                                                                                                    | 反応状況詳細分析                                         | Jeime Kie y G                                                                    |                                                                                                    |                                            |                                                                    |                                                  |                                                |                                                           |                                       |                                                    |                                               |
| アンケート ・                                                                                                    | ヒートマップ                                           | 入学予定年: 2019入学予定者                                                                 | (19座高校生+2018/4~)                                                                                                    | 2019/3に反応した#                               | [卒者]                                                               |                                                  |                                                |                                                           |                                       |                                                    |                                               |
| ····································                                                                                                    | 1約15日(エリア)                                       | 学部・学科・コース: 志望学科                                                                  | 4   < CREDE CREDE MICRO RECEIPTION                                                                                                    | 2019年1月11日1日1日                             | 学科、《印印印刷和印                                                         |                                                  | 四冊-政治経済学科                                      | <17171717171717171717171717171717171717                   |                                       | া 🖬                                                | ペてクリアする                                       |
|                                                                                                    | PENGOS (ac 2 2 7                                 | 間学科、                                                                             |                                                                                                    | 1周周周周周時-経営法                                | 学科、《田田田田岡田田                                                        |                                                  | aam>公共政策学科                                     |                                                           |                                       |                                                    |                                               |
| 記 ガイダンス                                                                                                    | 地域別(都道府県)                                        | 間学科、                                                                             |                                                                                                    | 19月2日日日日 一 一 一 一 一 一 一 一 一 一 一 一 一 一 一 一 一 | 学科、《周周周周期国际                                                        |                                                  | illille-公共政策学科                                 |                                                           |                                       |                                                    |                                               |
| ♪ ガイダンス   ↓ スケジュール管理                                                                                                    | 地域別(都道府県)<br>高校タイプ別                              | <sup>面学科、</sup><br>メディア毎の資料語求〜出版                                                 | <roring a="" c<="" control="" merical="" of="" report="" td=""><td>1月日日日日日 · 经营法</td><td>学科、《周围周围的</td><td></td><td>IIIIII-公共政策学科</td><td></td><td></td><td></td><td></td></roring>                                                                                                    | 1月日日日日日 · 经营法                              | 学科、《周围周围的                                                          |                                                  | IIIIII-公共政策学科                                  |                                                           |                                       |                                                    |                                               |
| ♪ ガイダンス ☆ ガイダンス ☆ スケジュール管理 ↓山 募集データ分析 ,                                                                                                    | 地域別(都道府県)<br>高校タイプ別<br>高校別(順位)                   | ■学科、<br>メディア毎の資料請求〜出版                                                            | <receiper a="" a<="" company="" td=""><td>間回回回回回 超管法<br/>資料結束数<br/>▽</td><td>学科、  宗校予約数 ♀</td><td>第校寄与数<br/>マ</td><td>回回-公共政策学科<br/>来校参留まり<br/>▽</td><td>来校シェア<br/>マ</td><td>出顧賣与数<br/>▽</td><td>出願歩留まり<br/>▽</td><td>出願シェア<br/>▽</td></receiper>                                                                                                    | 間回回回回回 超管法<br>資料結束数<br>▽                   | 学科、  宗校予約数 ♀                                                       | 第校寄与数<br>マ                                       | 回回-公共政策学科<br>来校参留まり<br>▽                       | 来校シェア<br>マ                                                | 出顧賣与数<br>▽                            | 出願歩留まり<br>▽                                        | 出願シェア<br>▽                                    |
| <ul> <li>ゴ ガイダンス</li> <li>ゴ スケジュール管理</li> <li>山 募集データ分析 ,</li> </ul>                                                                                                   | 地域別(都道府県)<br>高校タイプ別<br>高校別(順位)<br>男女別            | 面字科、<br>メディア毎の資料語求〜出版<br>自校メディア経由                                                | <===================================                                                                                                    | (項目目目目目目)<br>項目結果数<br>▽<br>99,999,999      | 学科、     (П(П)(П)(П)(П)(П)(П)(П)(П)(П)(П)(П)(П)(П                   | RACHMERCALORIDAD<br>来校寄与数<br>♀<br>99,999,999     | 回回-公共政策学科<br>来校参留まり<br>▽<br>0.0%               | <b>来校シェア</b><br>▽<br>999,999.9%                           | 出顧實与数<br>▽<br>1                       | 出願歩留まり<br>▽<br>999,999.9%                          | 出願シェア<br>▽<br>12.9%                           |
| <ul> <li>              ガイダンス      </li> <li>             スケジュール管理         </li> <li>             →黒データ分析         </li> <li>             サノクルート反応状況         </li> </ul> | 地址別 (単述前県)<br>高校クイブ別<br>高校別 (単位)<br>男女別<br>メディア別 | <ul> <li>開学科、</li> <li>メディア毎の賃料語求へ出出</li> <li>自校×ディア細由</li> <li>リクルート</li> </ul> | ▲ CREATE LANGE AND A CREATE AND A CREATE AND A CREA                                                                                                    | 調用用用用用用<br>實料確求数<br>▽<br>99,999,999<br>20  | 学科、 <runnatamental<br>来校子約数<br/>で<br/>0<br/>999</runnatamental<br> | <b>来校寄与数                                    </b> | RRMP-公共政策学科<br>来校参留まり<br>マ<br>0.0%<br>24.2%    | <b>来校シェア</b><br>▽<br>999,999.9%<br>24.2%                  | 出願書与数<br>▽<br>1<br>44                 | <b>出願参留まり</b><br>▽<br>999,999.9%<br>24.2%          | <b>は≣&gt;ェア</b><br>▽<br>12.9%<br>94.2%        |
| <ul> <li>□ ガイダンス</li> <li>□ スケジュール管理</li> <li>□ み集データ分析 ,</li> <li>□ リクルート反応状況</li> </ul>                                                                              | 地址別 (都道前県)<br>高校タイプ別<br>高校別 (原位)<br>男女別<br>メディア別 | 四学科、<br>メディア毎の資料語求へ出出<br>自校メディア経由<br>リクルート<br>マイナビ温学                             | <===================================                                                                                                    | 資料結果数<br>▽<br>99,999,999<br>20<br>4        | 学科、<の回知の回知の<br>来校子が数 ○<br>で<br>0<br>999<br>9,999                   | 来校寄与数 ●<br>▽<br>99,999,999<br>144<br>4           | 来続歩留まり<br>マ<br>0.0%<br>24.2%<br>34.2%          | 株税シェア<br>マ<br>999,999.9%<br>24.2%<br>4.2%                 | <u>出願専与数</u><br>→<br>1<br>44<br>994   | 比顯歩留まり<br>▽<br>999,999.9%<br>24.2%<br>4.2%         | <b>出願シエア</b><br>文<br>12.9%<br>94.2%<br>4.2%   |
| <ul> <li>□ ガイダンス</li> <li>□ スケジュール管理</li> <li>山 募集データ分析 ,</li> <li>▲ リクルート反応状況</li> </ul>                                                                              | 地址別 (原道前県)<br>高校タイプ別<br>高校別 (原位)<br>男女別<br>メディア別 | 開学科、<br>メディア毎の資料語求〜出送<br>自校メディア経由<br>リクルート<br>マイナビ漁学<br>JSコーボレーション               | ■аничение приложение<br>ват создужение<br>создужение<br>создужение |                                            | 学科、<αιτοποσφείαση<br>東松子約数<br>○<br>0<br>9999<br>9,999<br>9,999     | 来校寄与数 ●<br>▽<br>99,999,999<br>144<br>4<br>0      | 末続参留まり<br>マ<br>0.0%<br>24.2%<br>34.2%<br>80.0% | ★快ジェア<br>マ<br>999,999.99<br>24.29<br>4.29<br>4.29<br>0.0% | 出願育与歌<br>▽<br>1<br>44<br>994<br>2,220 | は副参留まり<br>。<br>999,999.9%<br>24.2%<br>4.2%<br>0.0% | 進調ジェア<br>マ<br>12.9%<br>94.2%<br>4.2%<br>20.0% |

#### メディア効果の各項目について、以下に説明します。

| €データ分析 - 募集∺  | 代況分析                              |  | e e |
|---------------|-----------------------------------|--|-----|
| ディア効果         |                                   |  |     |
| 分析軸を設定する      |                                   |  |     |
| 入学予定年: 2019入学 | 予定者(19卒高校生+2018/4~2019/3に反応した既卒者) |  |     |

#### [分析軸を設定する] ボタン

分析軸を設定します。

#### ⊘ 参照

分析軸の設定については、「15-1-1 分析軸を設定する」を参照してください。

#### メディア毎の資料請求~出願までの効果

メディアごとの学生との総接触数、および接触数に基づいた資料請求から出願までのアクションの分析結果 を表示します。

| メディア毎の資料請求〜出願る | までの効果       | メティブ毎の頁料語求~出願までの効果 |         |            |             |            |            |             |            |  |  |  |  |  |  |
|----------------|-------------|--------------------|---------|------------|-------------|------------|------------|-------------|------------|--|--|--|--|--|--|
|                |             |                    |         |            |             |            | -          |             |            |  |  |  |  |  |  |
|                | 総接触数 😮      | 資料請求数<br>▽         | 来校予約数 😧 | 来校寄与数 😧    | 来校歩留まり<br>▽ | 来校シェア<br>▽ | 出願寄与数<br>▽ | 出願歩留まり<br>▽ | 出願シェア<br>▽ |  |  |  |  |  |  |
| 自校メディア経由       | 999,999,999 | 99,999,999         | 0       | 99,999,999 | 0.0%        | 999,999.9% | 1          | 999,999.9%  | 12.9%      |  |  |  |  |  |  |
| リクルート          | 99          | 20                 | 999     | 144        | 24.2%       | 24.2%      | 44         | 24.2%       | 94.2%      |  |  |  |  |  |  |
| マイナビ進学         | 9           | 4                  | 9,999   | 4          | 34.2%       | 4.2%       | 994        | 4.2%        | 4.2%       |  |  |  |  |  |  |
| JSコーポレーション     | 0           | 0                  | 99,999  | 0          | 80.0%       | 0.0%       | 2,220      | 0.0%        | 20.0%      |  |  |  |  |  |  |

第15章 募集データ分析

# 15-4 併願学科分析

併願学科分析では、学部・学科・コースごとの出願者数、および複数の学部・学科・コースを重複して出願 している学生の人数を確認できます。

併願学科分析は、サイドナビゲーションメニュー [募集データ分析] → [併願学科分析] をクリックして表示される [募集データ分析] – [併願学科分析] 画面で確認します。

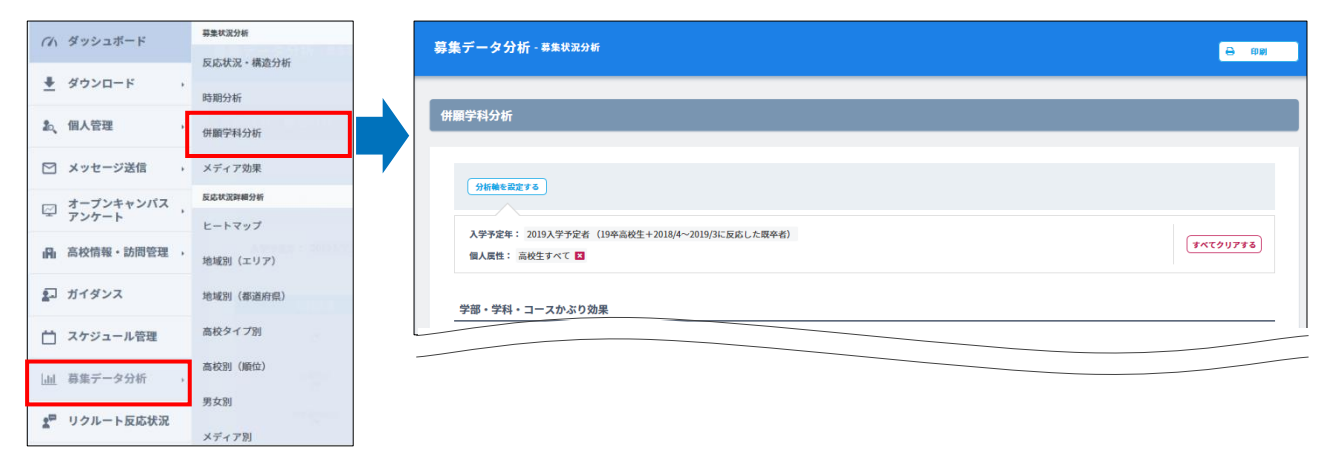

#### 機能ボタンの説明

| 募集データ分析 - 募集状況分析                                                  |          |
|-------------------------------------------------------------------|----------|
| 併願学科分析                                                            |          |
| 分析軸を設定する                                                          |          |
| 入学予定年: 2019入学予定者 (19卒高校生+2018/4~2019/3に反応した既卒者)<br>個人展性: 高校生すべて ☑ | すべてクリアする |

#### [分析軸を設定する] ボタン

分析軸を設定します。

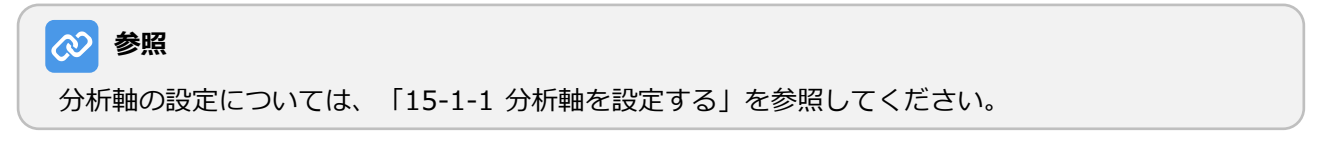

#### 学部・学科・コースかぶり効果

学部・学科・コースの組み合わせごとに、複数の学部・学科・コースに出願した学生の人数を表示します。 [全画面で表示する] ボタンをクリックすると、「学部・学科・コースかぶり効果」を別ウィンドウで表示 します。

また、「かぶり図(イメージ)」では、3つの学部・学科・コースの組み合わせによる重複状況のイメージ を表示します。

|                                                                                                    |                            |             |            |       |                      |                     |    |                      |          |    |                      | 全画面で                | 表示する |
|----------------------------------------------------------------------------------------------------|----------------------------|-------------|------------|-------|----------------------|---------------------|----|----------------------|----------|----|----------------------|---------------------|------|
|                                                                                                    | 出願者数                       | 学部<br>学部    | 全角…<br>これ… | 学部    | <sup>学部…</sup><br>学部 | <sup>学部</sup><br>学部 | 学部 | <sup>学部…</sup><br>学部 | 学部<br>学部 | 学部 | <sup>学部…</sup><br>学部 | <sup>学部</sup><br>学部 | 学部   |
| :部                                                                                                    | 9,999,999                  | 426,<br>626 | 765        | 5,657 | 7,655                | 765                 | 22 | 756                  | 23       | 0  | 354                  | 8                   | 2    |
| 角40文字です字部全角40文字です字部全角40文字です字部<br>角40文字です字部全角40文字です字科各0人の文字です字科<br>角40文字です字科40久マです字科<br>パトを角40文字ですデ科<br>にわを角40文字ですこれも全角40文字ですこれも<br>た角40文字ですこれも全角40 | 999,999                    |             | -          | 0     | 9,99<br>9,999        | -                   | 0  | 9,99<br>9,999        | -        | 0  | 9,99<br>9,999        | -                   | 0    |
| 部                                                                                                    | 99,999                     |             |            | 0     | -                    | 0                   | -  | 0                    | -        | 0  | -                    | 0                   | -    |
| 部 学部<br>•翻                                                                                                    | 9,999                      |             |            |       | 9,99<br>9,99<br>9    | -                   | 0  | 9,99<br>9,999        | -        | 0  | 9,99<br>9,999        | -                   | 0    |
| 部                                                                                                    | 999                        |             |            |       |                      | 765                 | 22 | 756                  | 23       | 0  | 354                  | 8                   | 2    |
| tag                                                                                                    | 99                         |             |            |       |                      |                     | -  | 0                    | -        | 0  | -                    | 0                   | -    |
| 部学部                                                                                                    |                            |             |            |       |                      |                     |    | 9,99                 |          |    | 0.00                 |                     |      |
| E確な重複状況を確認したい場合は、「分析軸の                                                                                                    | 設定」から学科を <mark>3つ</mark> よ | 以下に絞っ       | た上でごれ      | 利用お願い | します。                 |                     |    |                      |          |    |                      |                     |      |

表内のセルにマウスカーソルを合わせると、学部・学 科・コースの組み合わせと、その組み合わせによる寄与 数が表示されます。

|                                                                                                    | 出願者數    | 学部<br>学部 | 全角…<br>これ… | 学部 |
|----------------------------------------------------------------------------------------------------|---------|----------|------------|----|
| 全角40文字です学部会角40文字です学部会角40文字です学部<br>全角40文字です学部会角40文字です学部会角40文字です学科<br>全角40文字です学科会角40文字です学科<br>これも会角40文字ですこれも会角40文字ですこれも | 999,999 |          | -          | 0  |
| 全角40文字ですこれも全角40                                                                                                    |         |          | 学部         |    |
| 255.00P                                                                                                    | 00,000  |          | ×          |    |
| - <del>7</del> mp                                                                                                    | 99,999  |          | 学部         | 0  |
| 学部 学部                                                                                                    | 0.000   |          | 人0         |    |
| 学部                                                                                                    | 9,999   |          |            |    |